# Labeldrucker einrichten

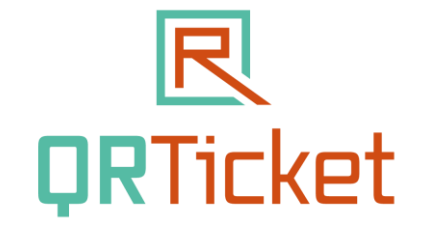

Label Printer sind nicht ganz so Plug & Play freudig, wie normale Bürodrucker. So muss meistens der Treiber extra und wenn es geht vor dem Anstecken des Druckers installiert werden. Hierzu liegt dem Drucker eine Treiber CD bei. Wenn Sie kein CD-Laufwerk haben, so finden Sie auf der Herstellerseite im Internet ebenso den passenden Treiber.

Aus Kostengründen empfehlen wir Label Printer von Brother, die sind sehr günstig und funktionieren tadellos.

Geeignet sind alle Drucker mit 62mm Labelbreite oder mehr.

Unsere Empfehlung

| Brother Label Printer QL-700                                                                                                    | Brother Label Printer QL-800                                                                                                    |
|----------------------------------------------------------------------------------------------------|----------------------------------------------------------------------------------------------------|
|                                                                                                    |                                                                                                    |
| <ul> <li>bis zu 93 Etiketten / Minute</li> <li>bis 62mm Etikettenbreite</li> <li>Einzel- oder Endlosetiketten</li> <li>automatische Schneideeinheit</li> <li>Karton-Tickets 54mm</li> <li>Aufklebe-Tickets 62mm</li> <li>USB-Anschluss</li> </ul> | <ul> <li>bis zu 93 Etiketten / Minute</li> <li>bis 62mm Etikettenbreite</li> <li>Einzel- oder Endlosetiketten</li> <li>automatische Schneideeinheit</li> <li>Karton-Tickets 54mm</li> <li>Aufklebe-Tickets 62mm</li> <li>USB-Anschluss</li> <li>Rot-Schwarz Druck<br/>(nur mit mit DK-22251)</li> <li>Portodruck</li> </ul> |

### Drucker einrichten

Bevor Sie mit dem Ticketdruck beginnen können, müssen Sie das Etikett einrichten. Hierzu klicken Sie (Windows 10) auf den Hindows-Button und dann auf den Button Einstellungen 🚳.

Unter Drucker & Scanner sollte Ihr Brother QL 700 oder 800 aufgeführt sein.

Klicken Sie auf den Drucker und dann auf "Verwalten" und im nächsten Fenster auf "Einstellungen".

| 🖶 Druckeinstellungen für Brother QL-1110                                                                                                    | NWB                                                                                                    | ×                                                                                                    |
|----------------------------------------------------------------------------------------------------|----------------------------------------------------------------------------------------------------|----------------------------------------------------------------------------------------------------|
| Drother QL-1110NWB                                                                                                    |                                                                                                    | SolutionsCenter                                                                                                    |
| 100.0 mm<br>100.0 mm<br>2.0 mm<br>2.0 mm | Allgenein Erweiter<br>Papiergröße:<br>Bandbreite:<br>Länge:<br>Bandvorschub:<br>Ausrichtung:<br>Exemplare:<br>Qualität:<br>Optionen: | <pre>ht Andere Ausgeschnitten drucken articket_62mm  62,0 mm  100,0  → mm  3,0  → mm  0 Hochformat  Querformat  1  ↓  Sortiert  Umgekehrte Reihenfolge  Der Druckgeschwindigkeit Vorrang geben  ✓ Schnitt nach jedem  1  ↓ Etikett  ✓ Schnitt am Ende  Spiegeldruck Band hinter Text abschneiden</pre> |
| Verteiltes Drucken: Ein                                                                                                    |                                                                                                    |                                                                                                    |
| <u>S</u> upport                                                                                                    |                                                                                                    | OK Abbrechen Anwenden                                                                                                    |

#### Klicken Sie auf das Register "Erweitert"!

| Qualität:<br>Der Druckgeschwindigkeit Vorrang geben<br>300 x 300 dpi<br>Optionen: | He <u>l</u> ligkeit:<br><u>K</u> ontrast: | -20<br>0<br>0 | 0<br>J     | +20  |
|-----------------------------------------------------------------------------------|-------------------------------------------|---------------|------------|------|
|                                                                                   | Endlos-Etiketten <u>f</u> ormat:          |               | Einstellur | ngen |
| Hinter Text abschneiden: Ein                                                      | <u>V</u> erteiltes Drucken:               |               | Einstellur | ngen |

Und hier auf "Einstellungen".

| Ā                                                                                                  | Alloomoin Enweiter                                                                                                    | t Andere Ausgesch                      | hnitten drucken<br>X          | 1             |
|----------------------------------------------------------------------------------------------------|----------------------------------------------------------------------------------------------------|----------------------------------------|-------------------------------|---------------|
| 164.3 mm<br>B<br>B<br>B<br>B<br>B<br>B<br>B<br>B<br>B<br>B<br>B<br>B<br>B<br>B<br>B<br>B<br>B<br>B | Verfügbare Formate:<br>Mappe 3 cm - Rücken<br>Mappe 5 cm - Rücken<br>Porto-Etikett 62mm x 184mm<br>Porto-Etikett 62mm x 209mm<br>Versand-Etikett (Paket) 103mm x 211mm<br>Versand-Etikett (Paket) 103mm x 236mm | Bandbreite:<br>Länge:<br>Bandvorschub: | 29,0 mm<br>209,1 mm<br>3,0 mm | en            |
| Qualität:                                                                                          |                                                                                                    |                                        |                               | 0 +20         |
| Der Druckgeschwindigk                                                                              |                                                                                                    | Neu                                    |                               |               |
| 300 x 300 dpi                                                                                      |                                                                                                    | 100                                    |                               |               |
| Optionen:                                                                                          |                                                                                                    | Bearbeite                              | n                             | · · ·         |
|                                                                                                    |                                                                                                    | Lösche                                 | n                             | Einstellungen |
| Hinter Text abschneide                                                                             |                                                                                                    | Formatliste                            |                               | Einstellungen |
|                                                                                                    |                                                                                                    | Importiere                             | n                             |               |
| Halbton: Fehlerstreuung                                                                            |                                                                                                    |                                        |                               |               |
| Helligkeit: 0                                                                                      |                                                                                                    | Exportiere                             | n                             |               |
| Kontrast: 0                                                                                        |                                                                                                    |                                        |                               |               |
| Verteiltes Drucken: Ein                                                                            | Standard                                                                                                    | Beende                                 | n                             |               |
|                                                                                                    |                                                                                                    |                                        |                               |               |

Klicken Sie nun auf "Neu ..." um das QRTicket anzulegen.

| I Neu                  |                                             |                      | $\times$ |
|------------------------|---------------------------------------------|----------------------|----------|
| <u>N</u> ame:          | QR Papierticket                             | QR Papierticket 54mm |          |
| 120,0mm<br>ABC 53,8 mm | <u>B</u> andbreite:<br><u>L</u> änge:       | 54mm<br>120,0 • mm   | ~        |
| 3,0mm                  | Band <u>v</u> orschub:<br><u>H</u> inzufüge | n Abbrechen          |          |

Füllen Sie die Felder wie im Beispiel aus und klicken auf "Hinzufügen".

Wenn Sie auch Tickets mit 62mm (Aufklebetickets) verwenden wollen, dann wiederholen Sie den Vorgang und wählen Bandbreite 62mm.

Als Name geben Sie QR Klebeticket 62mm.

#### Ihre Ticketliste sieht nun so aus:

| I Endlos-Etikettenformat-Einstellungen                                                                                                    |                                                     | ×                             |
|----------------------------------------------------------------------------------------------------|-----------------------------------------------------|-------------------------------|
| Verfügbare Formate:<br>Mappe 3 cm - Rücken<br>Mappe 5 cm - Rücken<br>Porto-Etikett 62mm x 184mm<br>Porto-Etikett 62mm x 209mm<br>Versand-Etikett (Paket) 103mm x 211mm<br>Versand-Etikett (Paket) 103mm x 236mm<br>QR Klebeticket 54mm | Bandbreite:<br>Länge:<br>Bandvorschub:              | 29,0 mm<br>209,1 mm<br>3,0 mm |
|                                                                                                    | <u>N</u> eu<br><u>B</u> earbeite<br>Lös <u>c</u> he | n                             |
|                                                                                                    | Formatliste<br>Importiere                           | n                             |
| Stan <u>d</u> ard                                                                                                    | Beende                                              | n                             |

Klicken Sie auf Beenden.

Klicken Sie nun auf Reiter Allgemein und stellen das gewünschte Ticket ein.

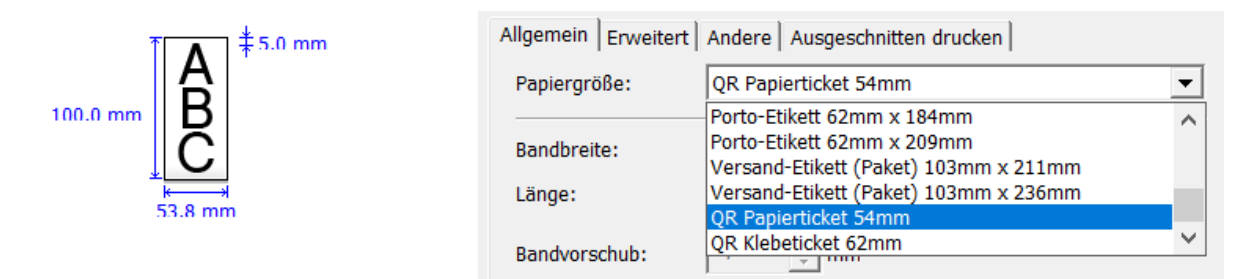

#### Achtung: Wenn Sie die Ticketart wechseln, müssen Sie hier die Ticketart umstellen!

Downloadseite für Treiber: www.brother.de

#### Abendkasse

Wenn Sie QR-Ticket an der Abendkasse verwenden, starten Sie den Browser im sogenannten Kioskmodus. Dadurch entfällt der Druckdialog bei der Ticketausgabe und der Ausdruck erfolgt sofort. Dazu muss allerdings alles passen.

- Der Ticketdrucker muss Standarddrucker sein
- Im Ticketdrucker muss das richtige Etikett eingestellt sein

Prüfen Sie das vor der Veranstaltung, indem Sie den Browser normal öffnen und dann einen Testausdruck machen. Sie sehen dann, ob Ihr Browser den richtigen Drucker ausgewählt hat, wenn nicht, können Sie das im Browser ändern, dann funktioniert das im Kioskmodus wunderbar.

#### **Kioskmodus**

Um den Browser im Kioskmodus zu starten, legen Sie auf dem Desktop eine Verknüpfung mit diesem Ziel an:

## Chrome

"C:\Program Files (x86)\Google\Chrome\Application\chrome.exe" --kiosk-printing --app=https://.www.qrticket.de/admin

## **Firefox**

Im Firefox ist es ein bisschen umständlicher.

Tippen Sie in die Adresszeile **about:config** ein. Die daraufhin erscheinende Warnung müssen Sie mit "Ich bin mir der Gefahren bewusst" bestätigen.

Nun suchen Sie nach dem Eintrag "print.always\_print\_silent". Ist er da, dann klicken Sie auf den Eintrag mit der rechten Maustaste und wählen umschalten, damit der Wert auf "true" geändert wird.

Wenn nicht, dann klicken Sie mit der rechten Maustaste auf die Liste und wählen "Neu" → "Boolean" Geben Sie als Namen exakt folgendes ein: print.always\_print\_silent Dann klicken Sie auf "OK". Wählen Sie den Wert "true".

Beim nächsten Start des Firefox wird ab sofort ohne Dialog gedruckt.

Unsere Empfehlung: Verwenden Sie Chrom